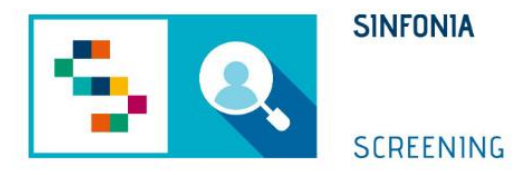

# Piattaforma di gestione dello Screening HCV

Arruolamento I Livello MMG

#### Accesso all'APP-Medici SINFONIA

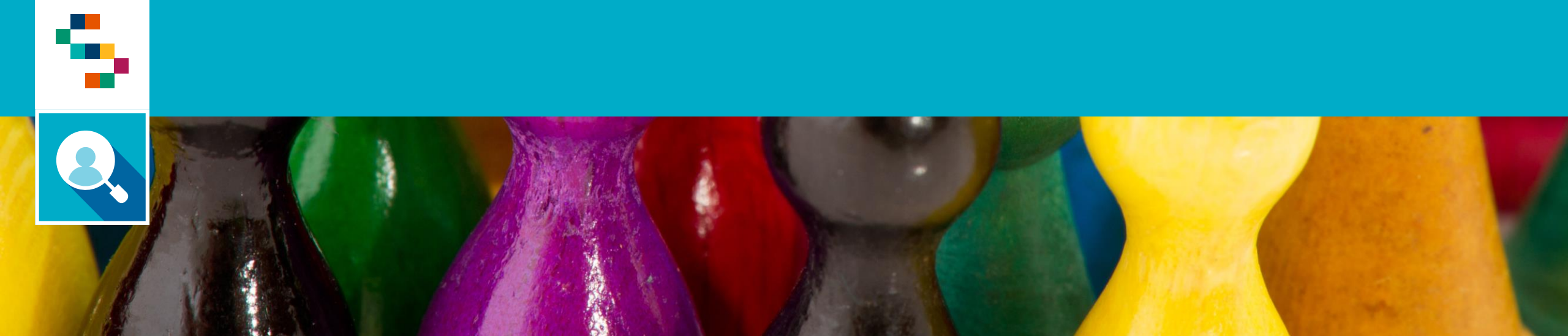

#### Accesso all'APP-Medici SINFONIA

- Gli utenti potranno accedere all'applicazione disponibile su Google Play e Apple Store con le proprie credenziali
- In caso di nuovo utente è necessario scaricare l'app e procedere alla registrazione
- Dalla home page, per accedere alla sezione dedicata agli Screening HCV è necessario cliccare in corrispondenza del modulo "Screening Regionali" (1) e selezionare lo screening di interesse tra quelli disponibili (2).

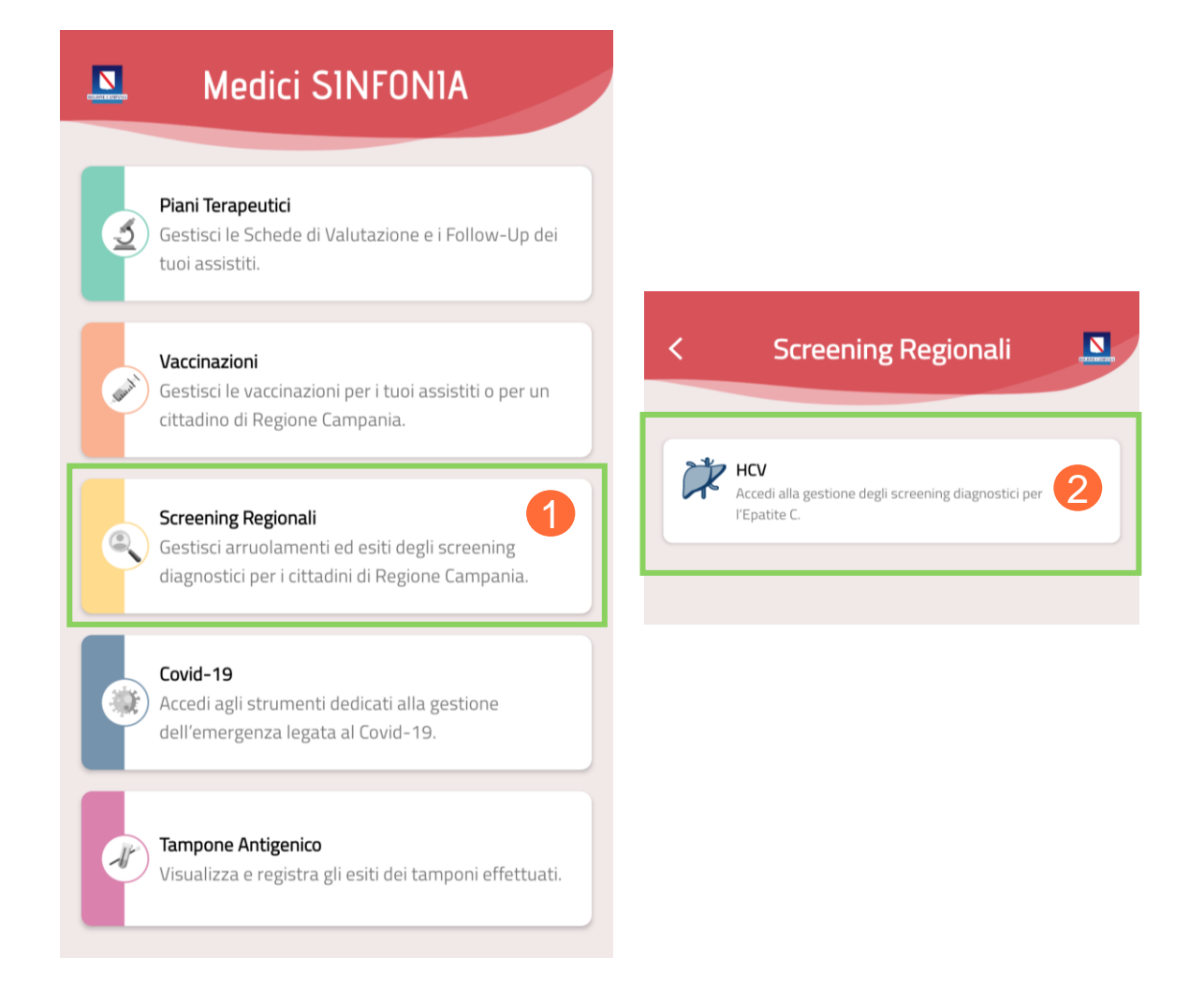

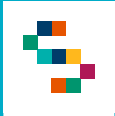

#### Funzionalità Screening HCV

Alla selezione dello Screening HCV l'applicazione mostra le seguenti funzionalità:

- Screening Diagnostici: che consente di visualizzare lo storico degli screening effettuati dai propri assistiti anche se non arruolati dal MMG
- Nuovo Screening: che consente di procedere alla registrazione di un test di screening su un proprio assistito
- **Rinuncia:** che consente la registrazione della rinuncia da parte dell'assistito
- Screening per Assistito Regione Campania: che consente di arruolare un assistito afferente all'AFT di competenza

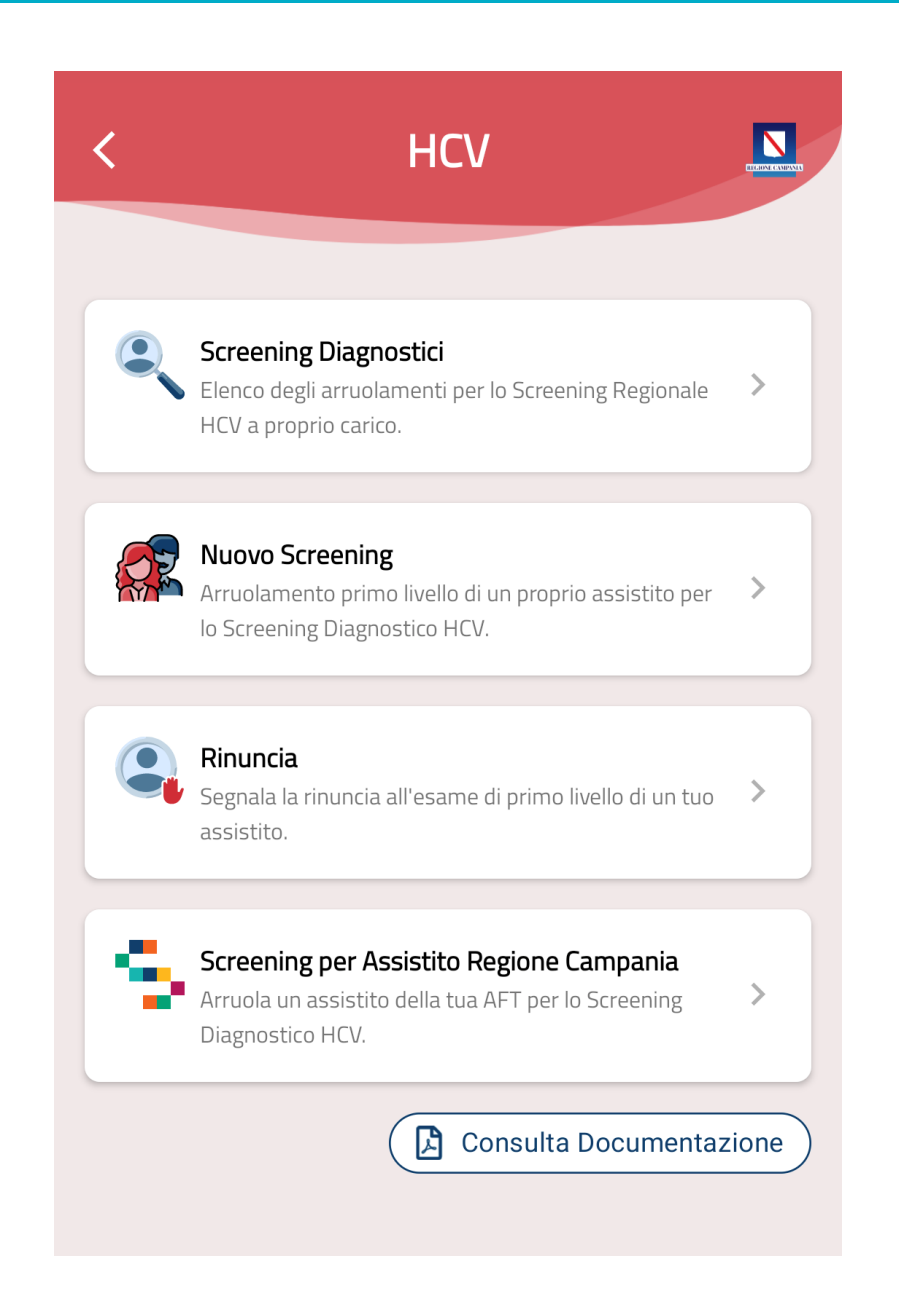

#### Screening Diagnostico

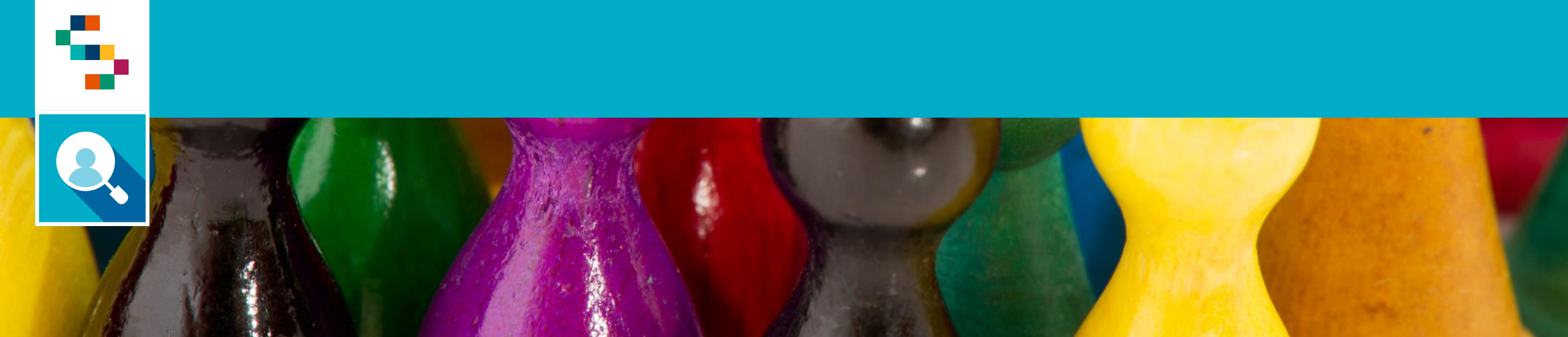

#### Screening Diagnostico (1/2)

Dopo aver selezionato "Screening Regionali" -> "HCV" è possibile visualizzare lo storico degli arruolamenti effettuati dai propri assistiti selezionando la voce di menu "Screening Diagnostici" (1).

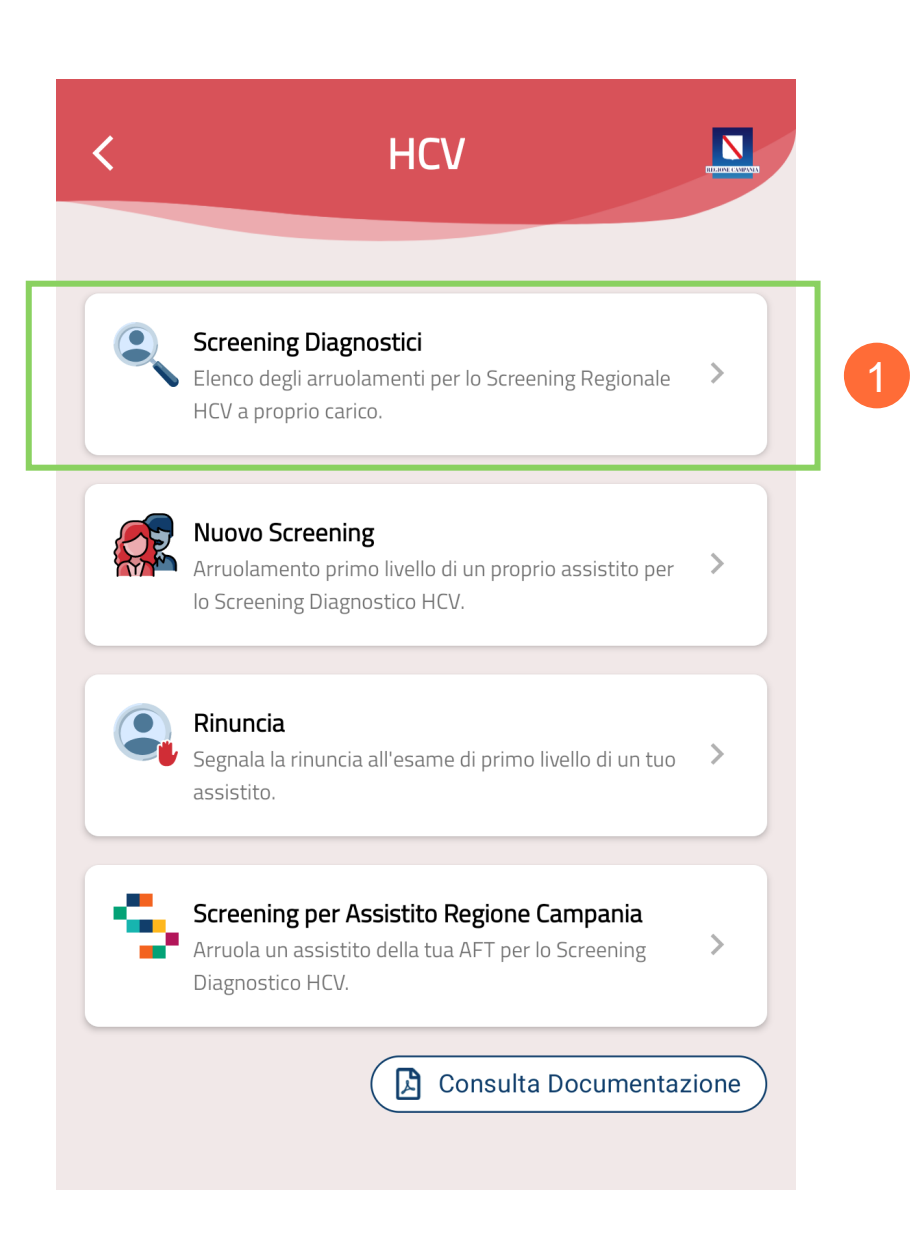

### Screening Diagnostico (2/3)

È possibile **ricercare un assistito** inserendo uno dei seguenti dati all'interno della barra di ricerca (2) :

- Nome e Cognome
- Codifce Fiscale

Inoltre, è possibile **filtrare** l'elenco completo mediante l'apposita funzionalità (3) con i seguenti parametri:

- Genere
- Età
- Esito Screening
- Livello Screening
- Stato Screening

Scelti i parametri, cliccare il pulsante "Applica" (4) per proseguire con l'azione di filtraggio.

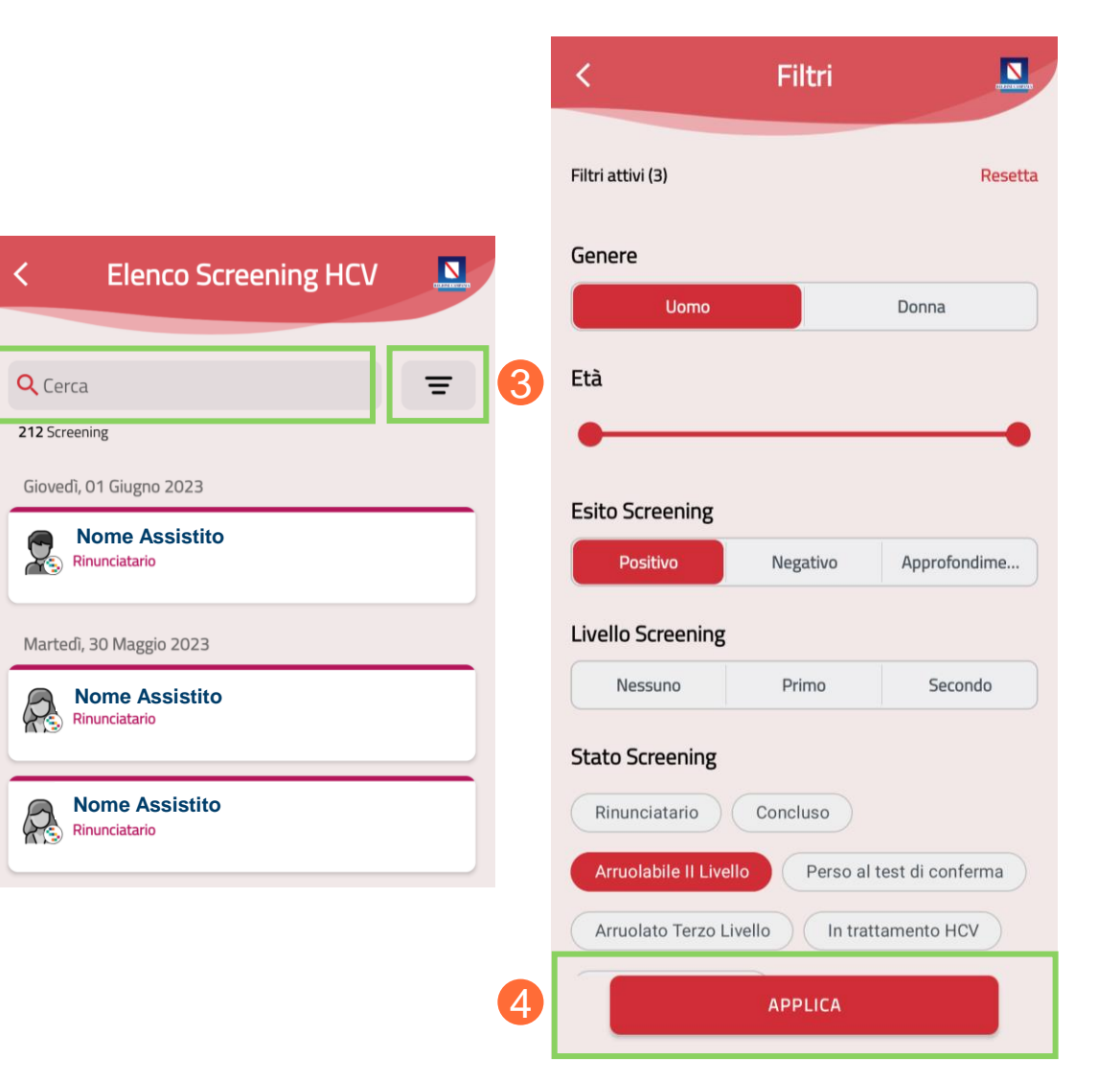

#### 8, Screening Diagnostico (3/3)

Cliccando sul nome dell'assistito (5) è possibile visualizzare la pagina di "Dettaglio" con le informazioni dello stesso e la scheda di screening.

|                         | < Dettaglio 🔝                                                           |
|-------------------------|-------------------------------------------------------------------------|
| < Elenco Screening HCV  | O1 aprile 1982 - 41 anni<br>Screening HCV                               |
|                         | ASL di Competenza     ASL Napoli 1 Centro                               |
| Cerca =                 | Dati                                                                    |
| Giovertì 01 Giugoo 2023 | Programma<br>PROGRAMMA HCV                                              |
| Rinunciatario           | Stato<br>Arruolabile II Livello                                         |
| Martedî, 30 Maggio 2023 | Modalità Invito<br>Medico di Medicina Generale                          |
| Rinunciatario           | Ricevuta Arruolamento >                                                 |
| - Nous Andella          | Prestazione I Livello                                                   |
| Rinunciatario           | Data Arruolamento         18/05/2023                                    |
|                         | Data Esecuzione Esame   18/05/2023                                      |
|                         | S Esito Positivo                                                        |
|                         | <ul> <li>Tipologia Test</li> <li>HCV RNA su sangue capillare</li> </ul> |

5

#### Nuovo Screening

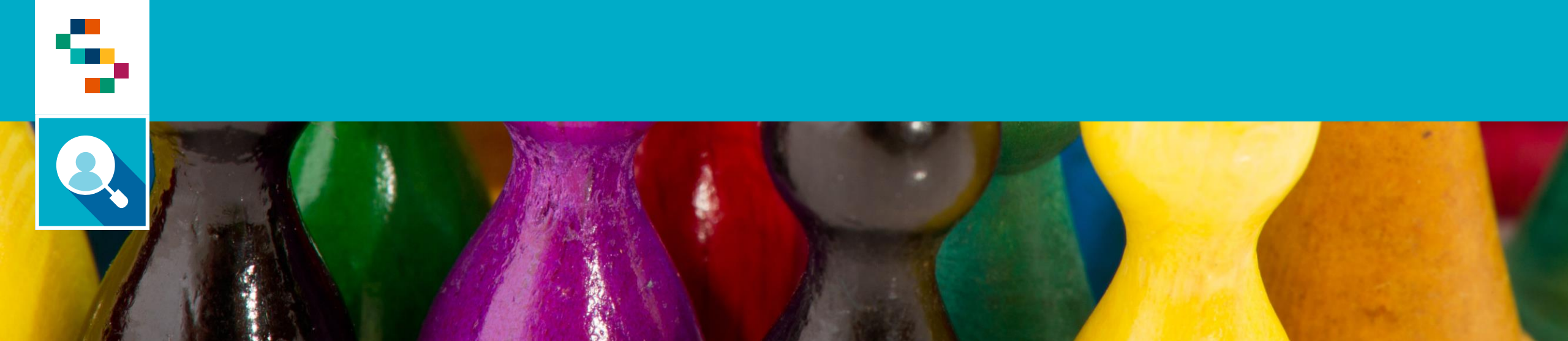

#### Nuovo Screening (1/4)

Dopo aver selezionato "Screening Regionali" -> "HCV" è possibile inserire un test di l livello su un proprio assistito, selezionando la voce di menu "Nuovo Screening" (1).

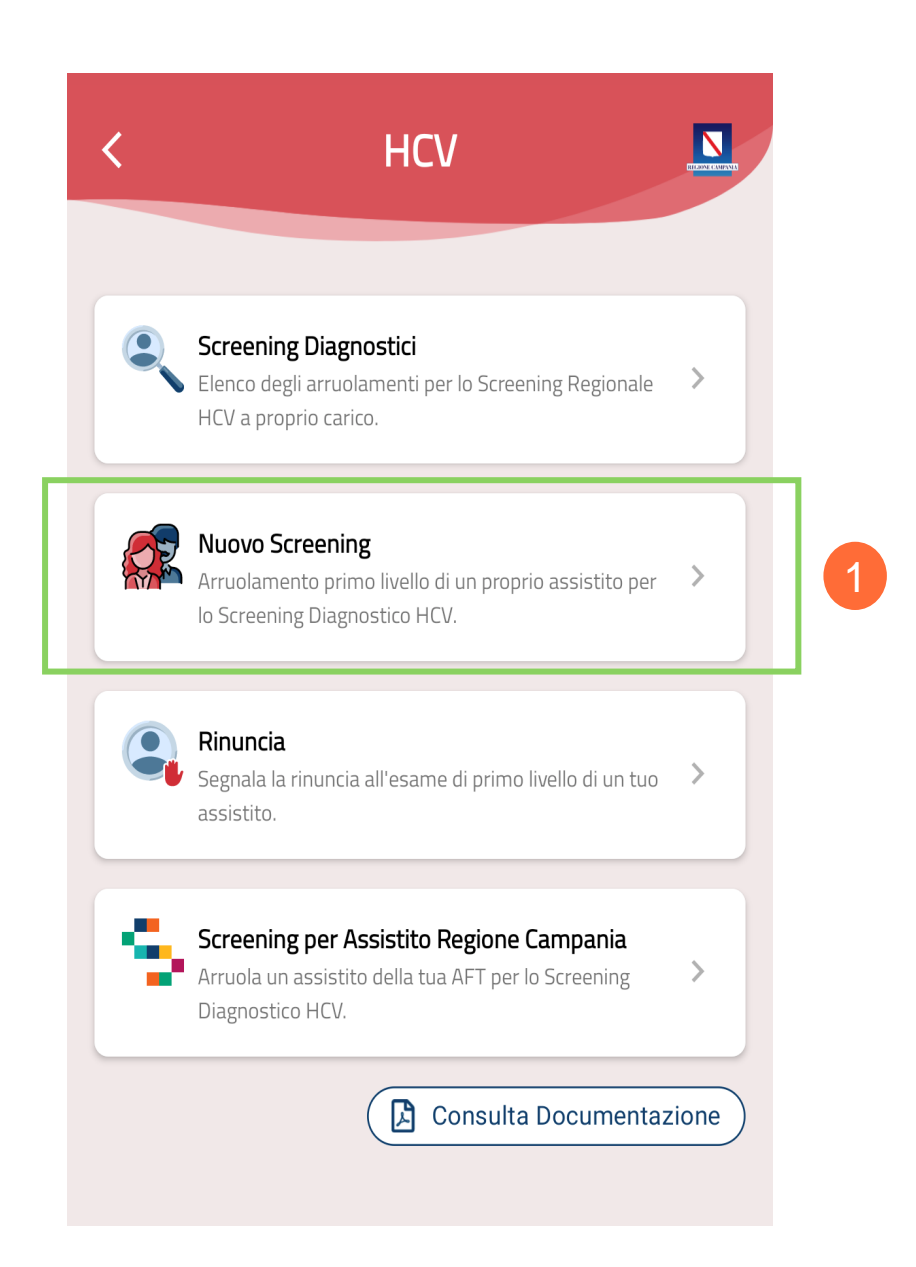

#### Nuovo Screening (2/4)

Per arruolare un assistito è possibile cercarlo dall'elenco, oppure inserendo nell'apposito campo "**Cerca Assistito**" (2) uno dei seguenti dati:

- Nome e Cognome
- Codice Fiscale

Inoltre, è possibile cercare l'assistito scansionando il codice fiscale mediante apposito pulsante (3).

Per proseguire con la ricerca cliccare il pulsante "**Cerca**" (4).

| < Scegli Assistito                                |                                                                                                    |   |
|---------------------------------------------------|----------------------------------------------------------------------------------------------------|---|
| <b>Q</b> Cerca Assistito                          | []]]]]]                                                                                                    | 2 |
| Nome Assistito<br>Codice Fiscale - 15/07/1988     |                                                                                                    |   |
| Codice Fiscale - 13/09/1988                       |                                                                                                    |   |
| < Cittadino                                       | NAME AND ADDRESS OF ADDRESS OF AD |   |
| Cerca un Cittadino in Anagrafe Regionale SINFONI. | A                                                                                                    |   |
| Digita il Codice Fiscale                          |                                                                                                    |   |
| Oppure                                            |                                                                                                    | 3 |
| Cerca                                             |                                                                                                    |   |

#### Nuovo Screening (3/4)

Per arruolare un assistito è necessario compilare il "**Programma HCV**" (5) con tutte le informazioni richieste.

Una volta inserite tutte le informazioni necessarie cliccare sul pulsante '**Riepilogo**'' (6) per visualizzare i dati inseriti e verificarne la correttezza.

Infine, se tutti i dati sono corretti, cliccare "Invia" (7).

| Codice Fiscale                                                                                  | < Screening HCV                                                                                      |
|-------------------------------------------------------------------------------------------------|----------------------------------------------------------------------------------------------------|
| 12 giugno 1966 - 56 anni                                                                        | 12 giugno 1966 - 56 appi                                                                             |
| Programma HCV                                                                                   | Programma                                                                                            |
| Data Esecuzione Esame<br>08/06/2023                                                             | Data Esecuzione Esame                                                                                |
| Tipologia Test                                                                                  | <b>Tipologia Test</b><br>HCV RNA su sangue capillare                                                 |
| Hai compilato 1 di 2 informazioni richieste.<br>Completa le informazioni mancanti per procedere | Esito<br>Positivo                                                                                    |
| RIEPILOGO                                                                                       | Lotto<br>PRODOTTO5<br>Lotto: LOTTO5<br>Scadenza: 02/02/2024                                          |
| AORN San Giovanni di Dio e Ruggi D'Aragona<br>UOC Malattie Infettive                            | <b>Laboratorio Suggerito</b><br>AORN San Giovanni di Dio e Ruggi D'Aragona<br>UOC Malattie Infettive |
| Informativa                                                                                     | <b>Informativa</b><br>Presa visione                                                                  |
| Hai compilato tutte le informazioni richieste.                                                  | Se le informazioni sono corrette, procedi con la registra<br>altrimenti torna dietro per modificarle |
| 6 RIEPILOGO                                                                                     | INVIA                                                                                                |

#### Nuovo Screening (4/4)

Nel caso in cui si vuole arruolare un soggetto che ha già partecipato ad una precedente programmazione del programma di Screening HCV, dopo la fase di ricerca dell'assistito, è possibile visualizzare un messaggio di alert che indica il fattore di **inelegibilità** con la relativa data di inizio e fine. (8)

N.B. L'assistito diventerà ineleggibile per 12 mesi a partire dalla data in cui ha effettuato l'ultimo screening.

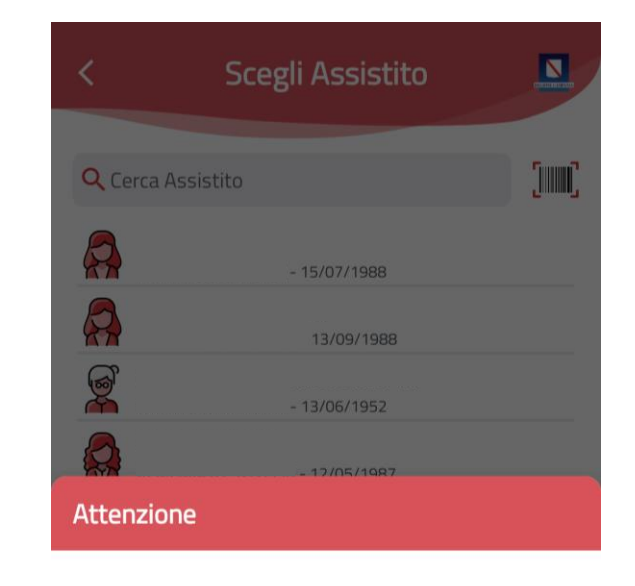

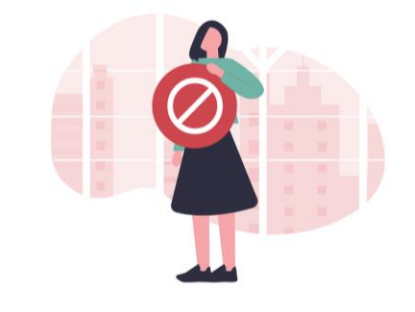

8

Ineleggibile dal 25/05/2023 al 25/05/2024 Soggetto che ha partecipato alla precedente programmazione del programma

CHIUDI

#### Rinuncia

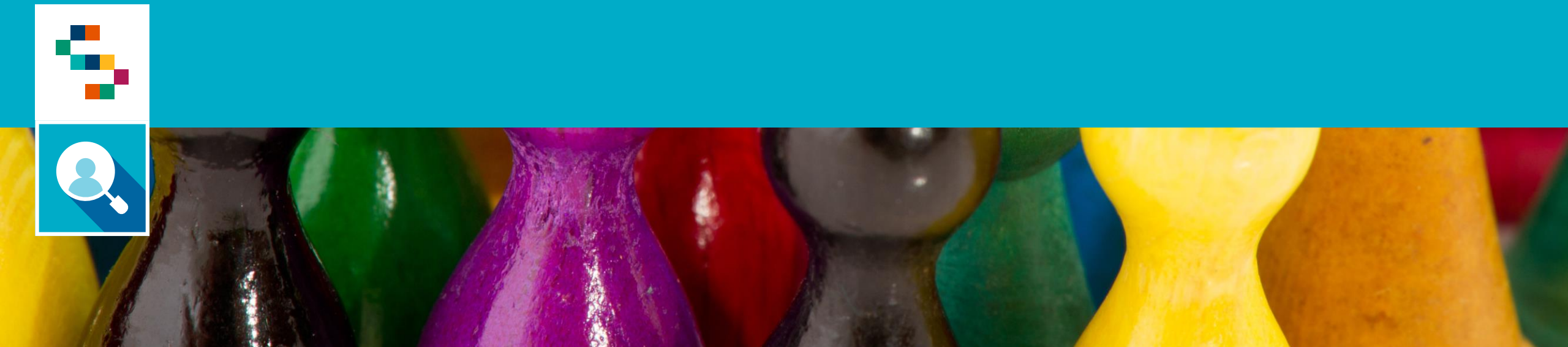

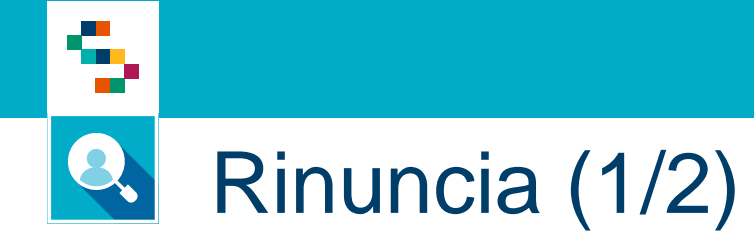

Dopo aver selezionato "**Screening Regionali**" -> "**HCV**" è possibile registrare la rinuncia all'esame di primo livello di un proprio assistito selezionando la voce di menu "**Rinuncia**" (1).

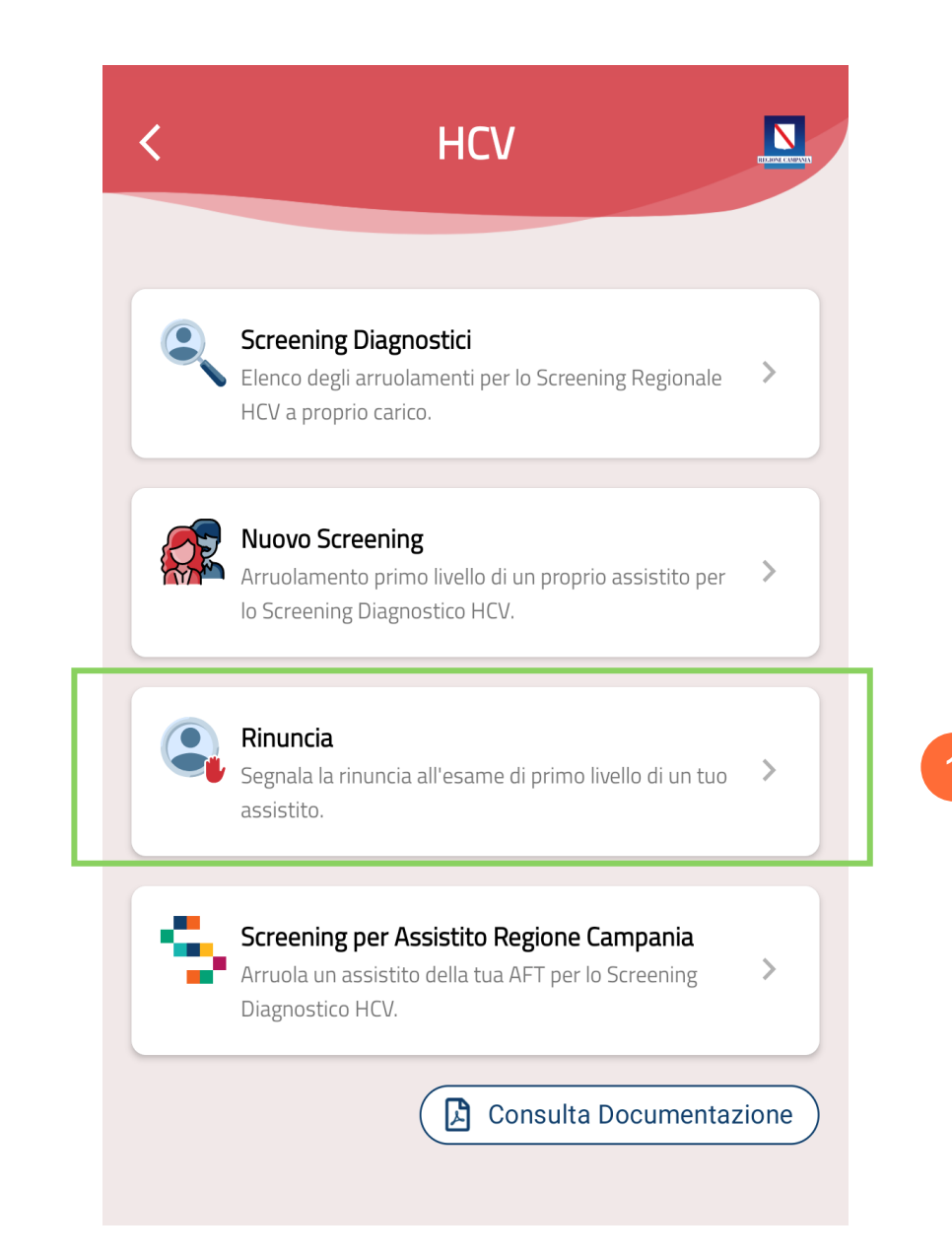

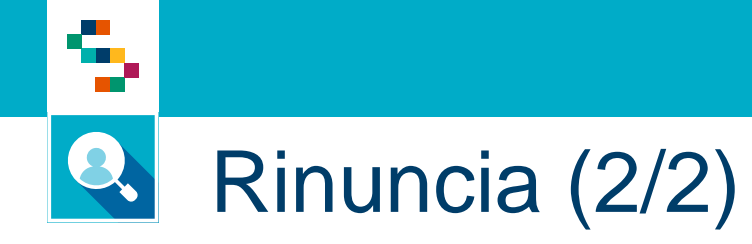

Per registrare la rinuncia di un assistito allo screening è necessario selezionare lo stesso dall'elenco, oppure, cercarlo inserendo nel campo "Cerca Assistito" (2) uno dei seguenti dati:

- Nome e Cognome
- Codice Fiscale

Inoltre, è possibile cercare l'assistito scansionando il codice fiscale mediante apposito pulsante (3).

Per confermare l'operazione cliccare il pulsante "**Conferma**" (4).

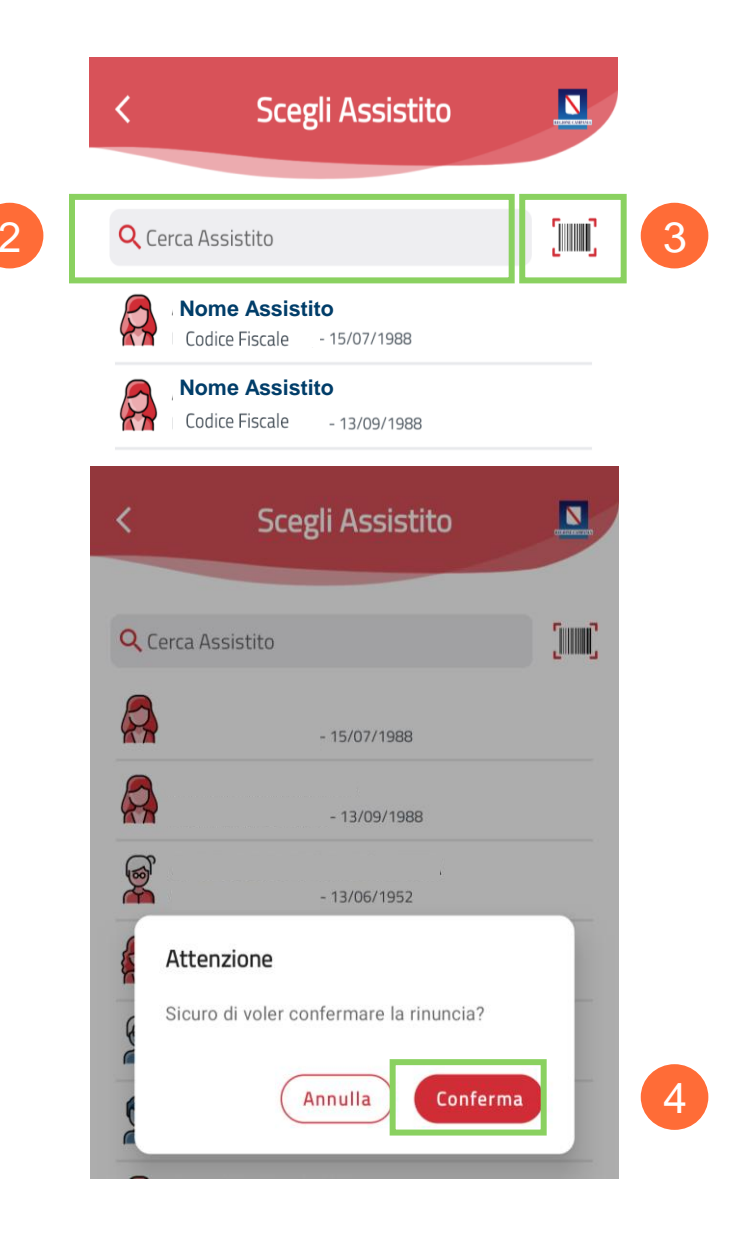

#### Screening per Assistito Regione Campania

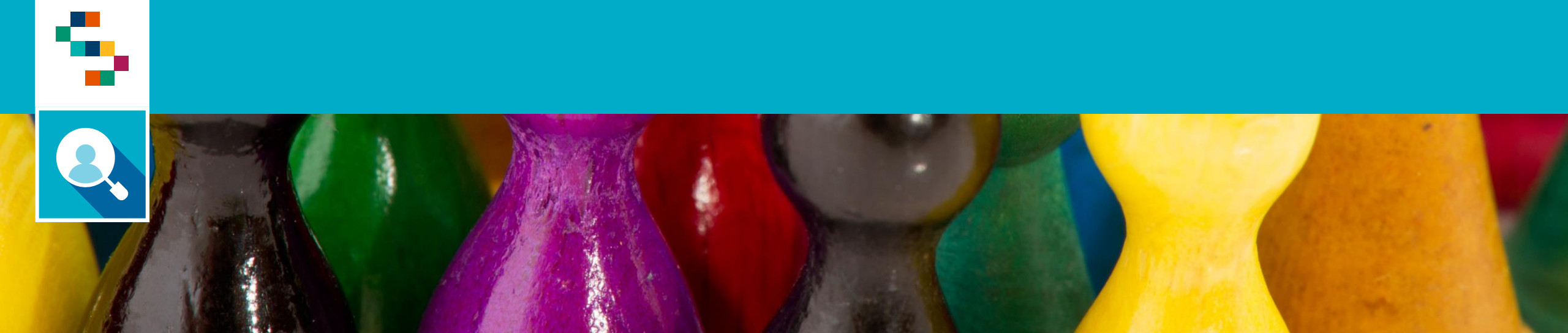

#### Selezione "Screening per Assistito Regione Campania"

Dopo aver selezionato "Screening Regionali" -> "HCV" è possibile arruolare un assistito della propria AFT per lo Screening HCV selezionando la voce di menu "Screening per Assistito Regione Campania" (1).

Per procedere bisognerà seguire i medesimi passaggi della sezione "**Screening Diagnostici**".

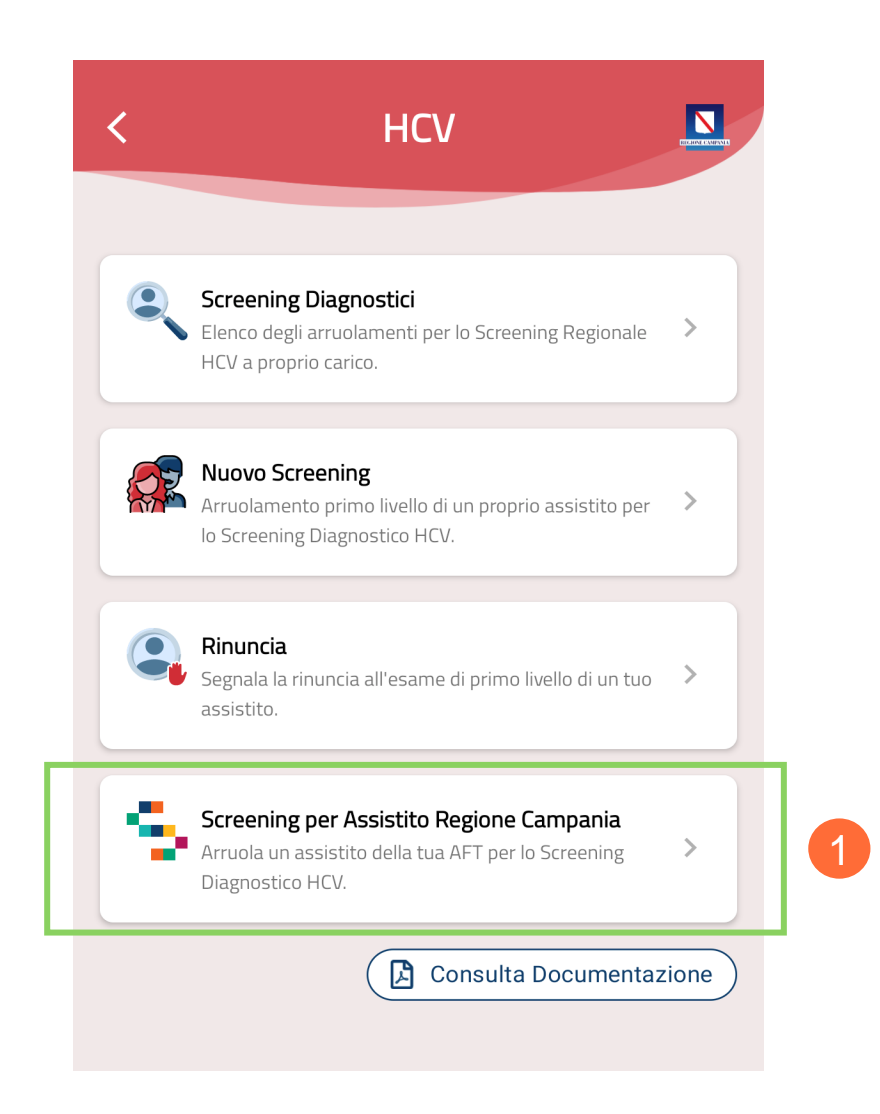

#### Help Desk

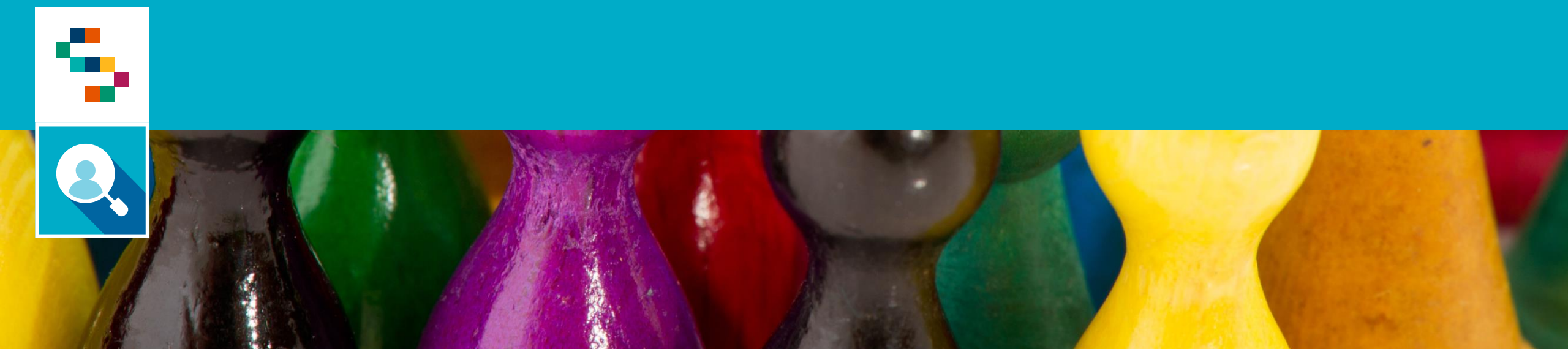

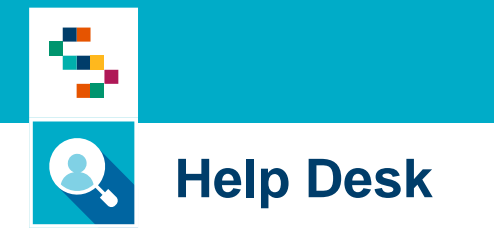

Per qualunque segnalazione e/o suggerimenti relativi all'utilizzo della piattaforma o alla reportistica a disposizione, vi preghiamo di fare riferimento alla casella mail

## screening@soresa.it